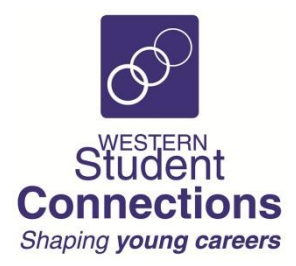

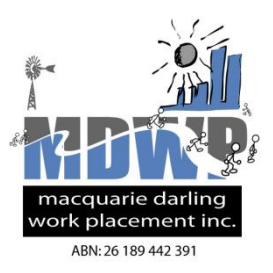

#### STUDENT REGISTRATION ON STUDENTREGO.COM

Each student must register for work placement on the new student registration site **studentrego.com**.

Prior to registration the VET or EVET teacher will receive a **five-digit code** for their class.

All class codes for each school will also be sent to the VET Coordinator.

In order for the class code to be generated, the school must advise their Western Student Connections Work Placement Coordinator of each VET or EVET class by completing **Form 1** in Term 4 or early Term 1.

#### Steps to follow:

- 1. Complete Form 1 in Term 4 or early Term 1 advising your WSC Work Placement Coordinator of the VET or EVET classes for the year, and the preferred dates for work placement.
- 2. The WSC Work Placement Coordinator will then email each teacher their class fivedigit code.
- 3. The WSC Work Placement Coordinator will also send the codes to the VET or EVET Coordinator.
- 4. Organise your students to attend a computer room and/or have access to a computer.
- 5. Students use the Internet browser to go to the Student Registration web page **studentrego.com**.
- 6. Students enter their class five-digit code and click the GO button. There is a different code for each class.

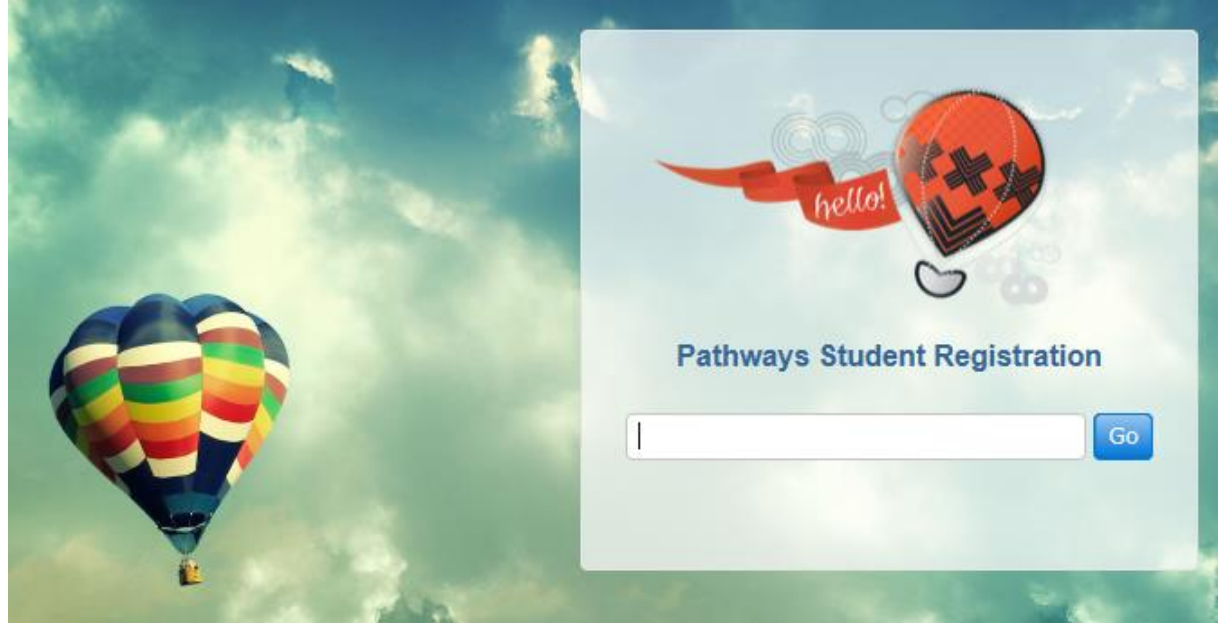

- 7. When students complete the online form, they click the AGREE AND SUBMIT button.
- 8. The student's details are immediately accessible on the WSC Pathways database.
- 9. The WSC Work Placement Coordinator will generate a report showing each student's responses.
- 10. The report will be emailed to the VET or EVET teacher for checking data.
- 11. Please email any errors to your work placement Coordinator.

Below are snapshots of the Student Registration Form:

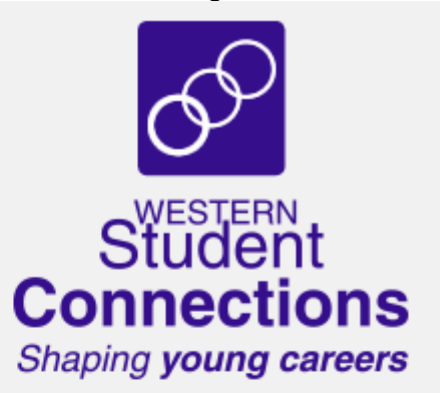

Welcome to the Western Student Connections vocational work placement registration form for Western NSW Region VET and TVET students. Please complete the following form for submissions to Western Student Connections

| School Name               | Activ8 Test School 🔹        |
|---------------------------|-----------------------------|
| Given Name                |                             |
| Middle Name               |                             |
| Surname                   |                             |
| Gender                    | O Male O Female             |
| Date of birth             | <b>• •</b>                  |
| Year Level                | •                           |
| Medicare Number           |                             |
| Are you an Aboriginal     | or Torres Strait Islander?  |
| O Yes O №                 |                             |
| Are you from a Non-Er     | nglish Speaking Background? |
| O Yes O No                |                             |
| If yes, please provide of | letails:                    |
|                           |                             |

## Home Address Details

| Home Address |              |          |  |
|--------------|--------------|----------|--|
| Suburb       |              |          |  |
| State        | Select One 🔻 | Postcode |  |

## Phone & Email Details

| Home Phone    |  |
|---------------|--|
| Your Mobile   |  |
| Email Address |  |

# **Guardian or Parent Contact Details**

| Given Name      |          |
|-----------------|----------|
| Surname         |          |
| Guardian Phone  |          |
| Guardian Mobile |          |
| Relationship    | Father • |

#### **Disability Details**

Do you have a disability that may affect your vocational placement?

O Yes O №

If yes please list the nature of the disability and any special workplace requirements:

| Medical Details                                                               |
|-------------------------------------------------------------------------------|
| Do you have a medical condition of which an employer should be aware?         |
| O Yes O No                                                                    |
| List any special requirements the employer needs to consider during placement |
|                                                                               |
| Doctor Name                                                                   |
| Doctor Phone                                                                  |
| Emergency Contact Details                                                     |
| Contact Name                                                                  |
| Phone/Mobile                                                                  |
| Previous Work Experience or Employment                                        |
| Please list any work experience or current employment you have done:          |

1) I request Western Student Connections to obtain a vocational work placement for me using the above information.

2) I have provided all information including my Medicare Number and Emergency Contact details.

2) I have read and accept the information and conditions.

3) I will phone my host to arrange for an interview and signing of the Student Placement Record (SPR) before the placement commences.

4) I will obtain all signatures required for the Student Placement Record (SPR) and return it to my school 1 week prior to my placement. I understand my placement may be cancelled if I fail to return the signed Student Placement Record (SPR).

5) Construction students are advised that they will require White Card Training (NSW) and appropriate OH&S induction before entering workplaces.

Click the button below to indicate you agree with this declaration and to submit your registration form.

Note: if the form doesnt' submit scroll up to check that none of the fields are still red, and required data entry.

AGREE AND SUBMIT